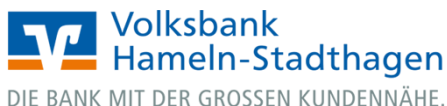

## VR OnlineBanking (Firmenkunden und Vereine)

Einlesen und Verbuchen einer XML-Datei

1. Melden Sie sich zuerst unter www.vbhs.de unter dem Button "Zum Login" (VR OnlineBanking) mit Ihrem "VR-NetKey" und Ihrer "PIN" an.

|                                                    | E im Hamein-Stadthagen<br>De lawe wir der Glossen klaudenslike.                                                            |
|----------------------------------------------------|----------------------------------------------------------------------------------------------------|
|                                                    | Anmelden                                                                                                    |
| X                                                  | VR-NetKey oder Allas                                                                                                    |
|                                                    | PIN                                                                                                    |
| VR OnlineBanking (Ereigabe erforderlich)           | Anmelden                                                                                                    |
| <ul> <li>Freischaltung VR OnlineBanking</li> </ul> | Impressum - Datenschutz - AGB                                                                                              |
| 🔒 Login MeinInvest                                 |                                                                                                    |
| Login VermögenPlus                                 | Wir machen den Weg frei. Gemeinsam mit den Spezialisten der Genossenschaftlichen FinanzGruppe Volksbanken Raiffeisenbanken |

2. Wählen Sie die folgenden Menüpunkte:

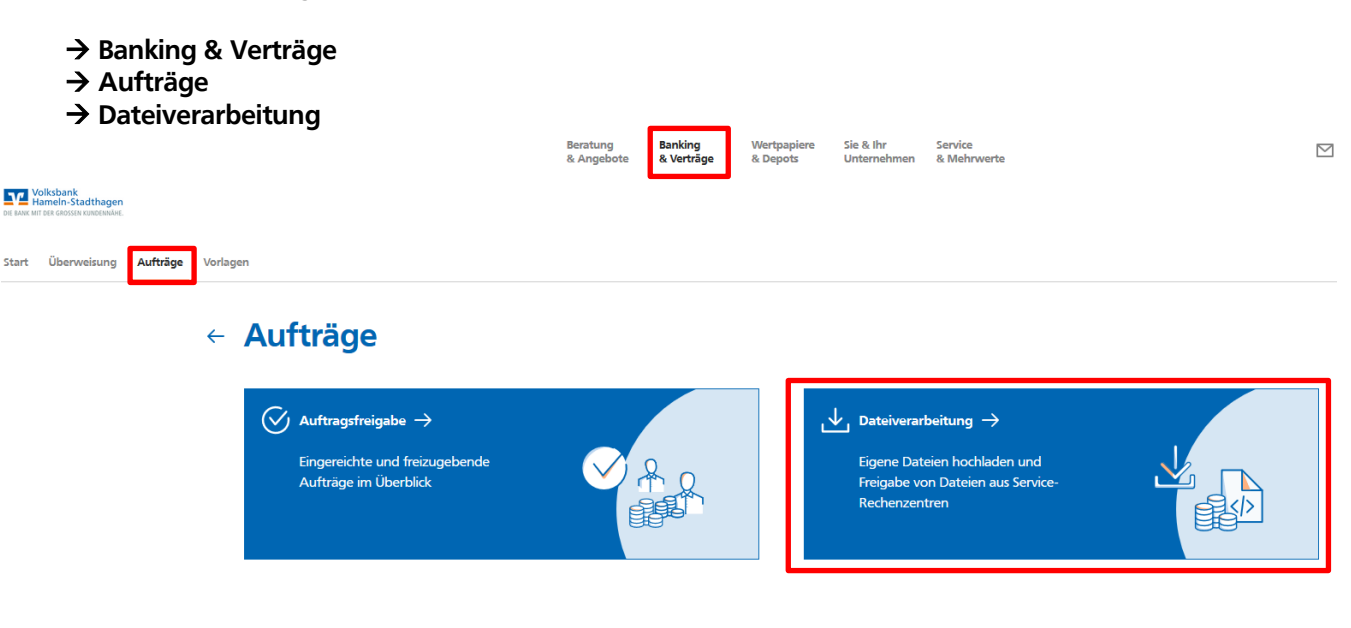

3. Klicken Sie nun auf "SEPA-Datei hochladen"

|                                                                        |        | ← Dateiverarbeitung |                        |                       |                         |                          | Aktualisieren          | ſ | (+ | SEPA-Datei<br>hochladen | ) |
|------------------------------------------------------------------------|--------|---------------------|------------------------|-----------------------|-------------------------|--------------------------|------------------------|---|----|-------------------------|---|
| Start Überweisung Aut                                                  | fträge | Vorlagen            |                        |                       |                         |                          |                        |   |    |                         |   |
| Volksbank<br>Hameln-Stadthagen<br>DIE BANK MIT DER GRÖSSEN KUNDENNÄHE. |        |                     |                        |                       |                         |                          |                        |   |    |                         |   |
|                                                                        |        |                     | Beratung<br>& Angebote | Banking<br>& Verträge | Wertpapiere<br>& Depots | Sie & Ihr<br>Unternehmen | Service<br>& Mehrwerte |   |    |                         | Ē |

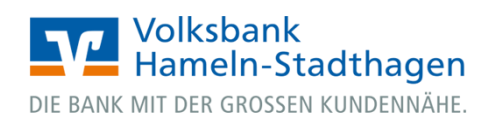

4. Über die 3 rechten Punkte klicken Sie auf "Beauftragen".

| SEPA-Datei (Lastschrift)         | Offen         |  |  |  |  |  |
|----------------------------------|---------------|--|--|--|--|--|
| f6                               | 20.530,31 EUR |  |  |  |  |  |
| 663 Zahlungen                    |               |  |  |  |  |  |
| Fällig am 07.0<br>DE76 5306 0180 |               |  |  |  |  |  |
|                                  | Anzeigen      |  |  |  |  |  |
| SEPA-Datei (Lastschrift)         |               |  |  |  |  |  |
| f68                              | 🔒 Beauftragen |  |  |  |  |  |
| 663                              |               |  |  |  |  |  |
| Fallic                           | 📅 Löschen     |  |  |  |  |  |
| DE7                              |               |  |  |  |  |  |

**5.** Wählen Sie ggf. Ihr bevorzugtes TAN-Verfahren unter "Sicherheitsverfahren" aus. Geben Sie die erstellte TAN ein.

| Aufträge · Dateiverarbeitung<br>← Überprüfen |                                             |
|----------------------------------------------|---------------------------------------------|
| Ihre Lastschrift                             | Sicherheitsabfrage                          |
| A 663 Zahlungen<br>20 ,31 EUR                | Bitte unbedingt Auftrags-Daten abgleichen 🕕 |
| c9e51k<br>Ausführung am: 07.09.              | Sicherheitsverfahren Sm@rt-TAN photo        |
| Ausführung wiederholend                      |                                             |
|                                              | TAN                                         |
|                                              | Anleitung                                   |
|                                              | Senden ->                                   |

6. Klicken Sie auf "Senden". Ihre XML-Datei wurde damit erfolgreich verbucht.